# flowinos

# innergy W

Inventários

01-11-2018, Versão v2.2

### Índice

| 1. | Gestão de inventários               | 3  |
|----|-------------------------------------|----|
| 2. | Manutenção de inventários           | 4  |
| 3. | Inventário por talões               | 6  |
| 4. | Inventário por listas               | 10 |
| 5. | Inventário por artigos              | 15 |
| 6. | Consolidação de inventários         | 18 |
| 7. | Geração de regularização diferenças | 19 |
| 8. | Fecho inventário                    | 24 |

Inventários

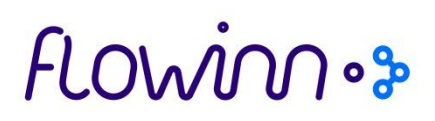

### 1. Gestão de inventários

A aplicação innergy W tem um módulo, na GES – Gestão de Stocks e Materiais, que permite a execução de inventários, gerando regularização de existências com base em contagens físicas de mercadorias. Este módulo permite a utilização de três métodos de inventariação distintos:

1.1 Inventário por talões

Permite a criação de três talões, com a indicação de qual o artigo e um campo para indicação da quantidade contada. Este processo pressupõe a utilização de duas equipas diferentes para a contagem física dos artigos. Caso as contagens estejam corretas, o innergy W efetuará as devidas regularizações de existências. Caso seja necessário, será utilizado o terceiro talão para nova contagem física.

1.2 Inventário por listas

Sistema semelhante ao inventário por talões, mas a listagem emitida contém três colunas, para anotação da contagem física no mesmo papel. Este método não permite a inventariação de artigos movimentados por lote.

1.3 Inventário por artigos

Indicação, diretamente no sistema, da contagem física efetuada para o(s) artigo(s).

Para aceder ao módulo de inventários deverá seguir o caminho:

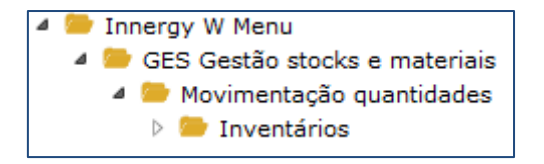

O processo de inventários deve seguir a seguinte sequência:

# flowinnos

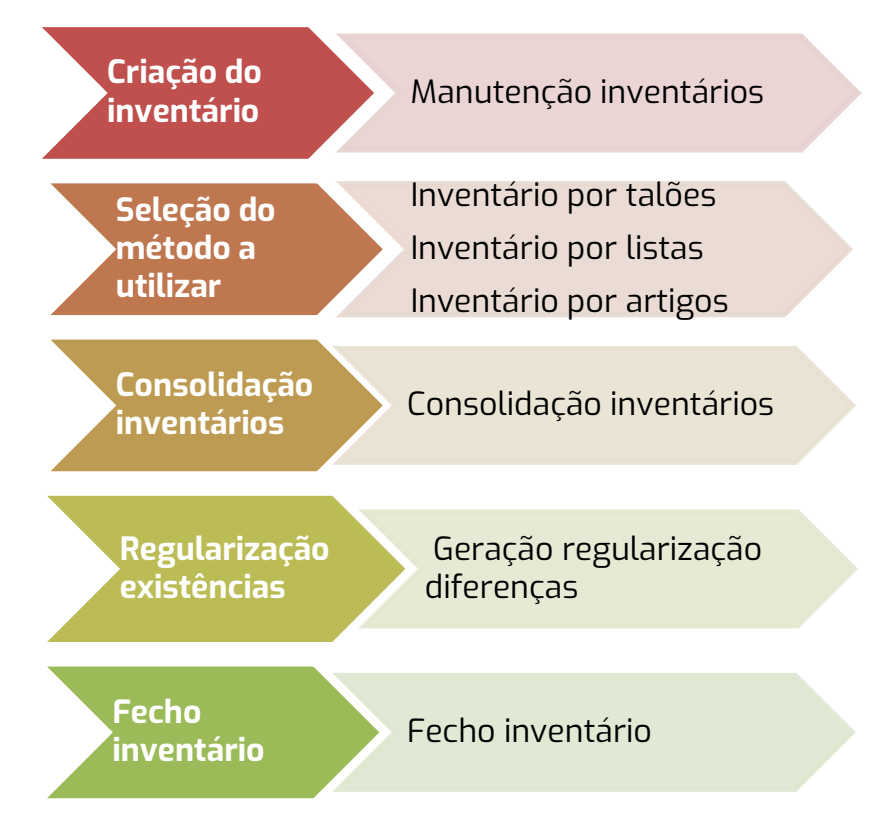

### 2. Manutenção de inventários

2.1 Para criar um novo inventário deve aceder a:

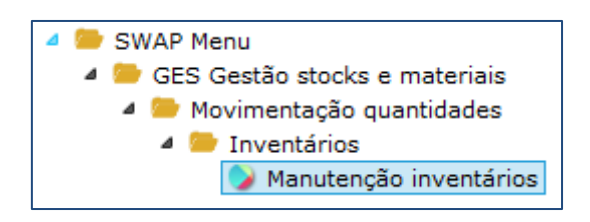

2.2 De seguida, deverá escolher a opção "Novo inventário":

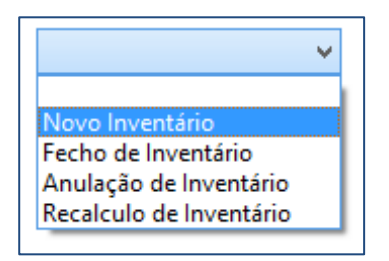

Embora esteja a criar um novo inventário, é possível, nesta mesma opção, selecionar:

- Novo inventário cria um novo processo de inventário;
- Fecho de inventário permite fechar um inventário em aberto;
- Anulação de inventário permite anular um inventário já criado;
- **Recalculo de inventário –** recalcula um inventário já criado.

# flowinn • >

- Deverá indicar qual o "Exercício a que se refere o inventário" (ex.: 2014), e selecionar "Ok", seguido de "Confirmar".
  - a. Condicionar o processo de inventário a um (ou vários) armazém(ns) e/ou família(s) de artigo(s). Para tal, deverá selecionar a opção "Man.Armazéns/Famílias" antes de "Confirmar".

| 🖋 ОК |  |  | 💥 Si | air | ŝ | Retor | no | Man.Armazéns/Famílias | Confirmar |  |
|------|--|--|------|-----|---|-------|----|-----------------------|-----------|--|
|      |  |  |      |     |   |       |    |                       |           |  |

- b. No ecrã seguinte, deverá selecionar "Criar" e indicar:
  - Armazém
  - Grande família
  - Família

Nota: se apenas indicar "Armazém", então serão consideradas todas as grandes famílias e famílias dos artigos no armazém escolhido. Poderá criar tantos armazéns/grandes famílias/famílias quantos pretender.

- c. Terminadas as seleções, de verá selecionar "Retorno" e, no ecrã seguinte, "Confirmar".
- 2. Aparecerá o ecrã abaixo, onde deverá indicar qual a data à qual pretende apurar as existências:

| INVENTÁRIO                   |            |
|------------------------------|------------|
| Data inicial dos movimentos  | 2009/01/01 |
| Apurar existencias á data de | 2014/12/31 |
| Inventário                   | 2014 00002 |
|                              |            |
| V OK                         | Continuar  |

Os campos "Data inicial dos movimentos" e "Inventário" serão preenchidos automaticamente.

- 3. Selecione "Continuar".
- 4. Será criado um processo, no *innergy W*, que irá reconstruir o *stock* à data indicada acima. Apenas após este processo terminar será possível continuar o processo de inventário. Para ver se o processo de criação de inventário ficou concluído, clique no botão das mensagens do servidor:

Ŧ

📰 🗝 🖨 🍊 🦾 (<Nenhuma Impressora>

E verifique se aparece a mensagem "Foi INICIALIZADO o Inventário...":

| Trabalhar com m                         | Trabalhar com mensagens da fila de mensagens                    |    |   |   |  |  |  |  |  |  |  |
|-----------------------------------------|-----------------------------------------------------------------|----|---|---|--|--|--|--|--|--|--|
| Utilizador<br>A partir de               | *CURRENT                                                        |    |   |   |  |  |  |  |  |  |  |
| Id Mensagem Texto Gravidade Tipo Estado |                                                                 |    |   |   |  |  |  |  |  |  |  |
|                                         | Fecho de contagem por artigo da Soc-1 Arm-999 terminou.         | 80 | 4 | N |  |  |  |  |  |  |  |
|                                         | Foi INICIALIZADO o Inventário 2016.00005                        | 80 | 4 | N |  |  |  |  |  |  |  |
|                                         | A Reconstrução do GESMB# terminou.                              | 80 | 4 | N |  |  |  |  |  |  |  |
|                                         | GES7VA - Consolid. Soc-1 Arm-999 Terminou!                      | 80 | 4 | N |  |  |  |  |  |  |  |
|                                         | GES7D1- Lista resumo de contagens por artigo concluída.         | 80 | 4 | N |  |  |  |  |  |  |  |
|                                         | Fecho de contagem por artigo da Soc-1 Arm-999 terminou.         | 80 | 4 | N |  |  |  |  |  |  |  |
| $\rightarrow$                           | Foi INICIALIZADO o Inventário 2016.00004                        | 80 | 4 | N |  |  |  |  |  |  |  |
|                                         | A Reconstrução do GESMB# terminou.                              | 80 | 4 | N |  |  |  |  |  |  |  |
|                                         | GES7V1- Lista da consolidação Sociedade=1 armazém=999 Terminou. | 80 | 4 | N |  |  |  |  |  |  |  |
|                                         | GES7D1- Lista resumo de contagens por artigo concluída.         | 80 | 4 | N |  |  |  |  |  |  |  |

### 3. Inventário por talões

3.1 Aceder ao menu:

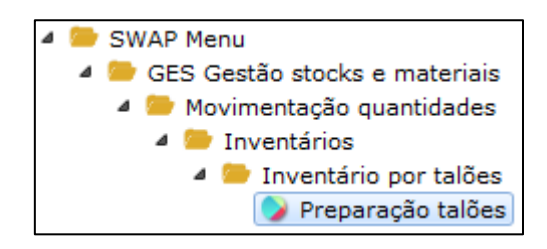

3.2 Escolha a opção "Pedido de talões", e clique em "OK".

| W-Pharma                                                                        | W-PHARMA         |
|---------------------------------------------------------------------------------|------------------|
|                                                                                 | ARMAZÉM CENTRAL  |
| Escolha opção                                                                   | Pedido de talões |
| Indique qual o número de inventário<br>Qual o exercício referente ao inventário | 00006<br>2016    |

3.3 Atribua uma série para os talões, à escolha, e indique o n.º de talões que tem para fazer o inventário.

| W-Pharma                        | W-PHARMA<br>ARMAZÉM CENTRAL |
|---------------------------------|-----------------------------|
| Indique qual a série de talões  | 1                           |
| Quantos Talões que deseja gerar |                             |
| Quantos Talões que deseja gerar |                             |

Nota: Os talões são gerados fora do sistema.

3.4 Comunicação por talões

O processo de comunicação por talões, implica que se faça uma 1ª contagem, posteriormente uma 2ª contagem, e se não tiver a certeza das contagens anteriores, uma 3ª contagem. Se a 2ª contagem for igual à 1ª, o sistema gera automaticamente a 3ª. Pode também gerar uma 2ª contagem automática, na opção de menu "Geração automática 2ª contagem":

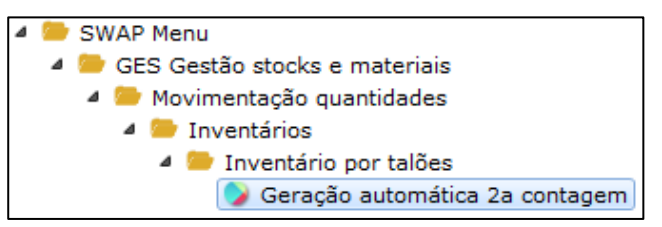

Nota: Se utilizar esta opção, o innergyW emite automaticamente duas listas para o Spool: listagem resumo inventário por talões (GES8C5P) e listagem das 3 contagens (GES8C4P).

Comunicação 1ª contagem de talões

3.4.1 Aceder ao menu:

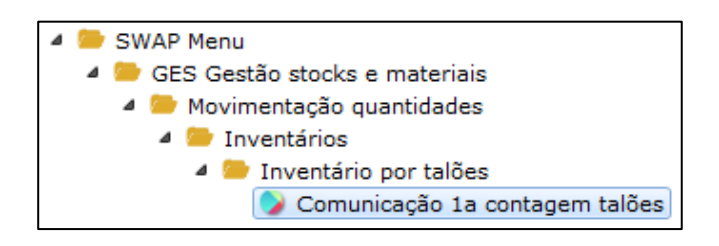

3.4.2 Indique a série dos talões que escolheu em 3.3 e faça "OK".

3.4.3 Preencha conforme indicado em baixo:

| W-Pharma      | ARMAZÉM CENTRAL           |
|---------------|---------------------------|
| Contagem      | UM Inventário 2016 00006  |
| Indique talão | 000001 04                 |
|               | N º do talão N º da linha |

De seguida introduza a chave externa do artigo e prima "Enter".

| W-Pharma           |               |                           |    |
|--------------------|---------------|---------------------------|----|
|                    |               | ARMAZÉM CENTRAL           |    |
| Contagem           | UM Inventário | 2016 00006                |    |
| Talão              | 000001 04     |                           |    |
|                    |               |                           |    |
| Código externo     | 5064530       |                           |    |
| Código interno     | 1427          | AERIUS 5 MG COMP.OROD X20 |    |
| Modelo             | G             | GERAL                     |    |
| Embalagem          | G             | GERAL                     |    |
| Grande família     | 1             | MERCADORIAS               |    |
|                    |               |                           |    |
| Quantidade contada | X             | Total 1,000 Unidade       | UN |
| Localização        |               | (Informativo)             |    |

Pode preencher a quantidade da linha no campo "Quantidade contada" ou no campo "Total". Prima "Enter" para inserir o(s) lote(s) do artigo. Clique em "Confirmar" para fechar a comunicação.

|   |      | G 1  | 506453 | Artigo 5<br>A<br>Qtd.Total |            |        |      |
|---|------|------|--------|----------------------------|------------|--------|------|
|   |      |      | AERIUS |                            |            |        |      |
|   | ,000 |      |        |                            |            |        |      |
|   |      |      |        | Qtd.Já Contada             | Quantidade | Estado | Lote |
|   |      |      |        | ,000                       | 1,000      |        | 0001 |
|   |      |      |        | ,000                       |            |        |      |
|   |      |      |        | ,000                       |            |        |      |
|   |      |      |        | ,000                       |            |        |      |
|   |      |      |        | ,000                       |            |        |      |
|   |      |      |        | ,000                       |            |        |      |
| - |      |      |        | ,000                       |            |        |      |
|   |      | rmar | Confir | ,000<br>,000               |            | M OK   |      |

Comunicação 2ª contagem de talões

3.4.4 Aceder ao menu:

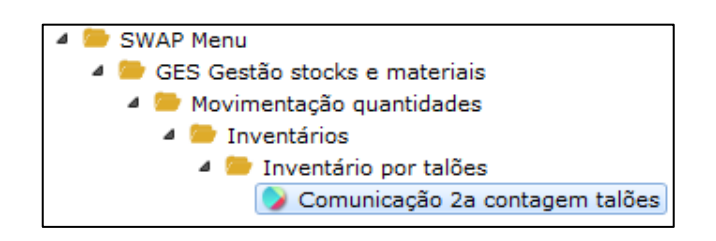

3.4.5 Insira a série de talão indicada na 1ª contagem.

| W-Pharma      |                 |            |
|---------------|-----------------|------------|
| Contagem      | DOIS Inventário |            |
| contagen      |                 | 2016 00006 |
| Indique talão | 1               |            |

3.4.6 Este passo é igual ao passo 3.4.3, excetuando a introdução da chave ext.

Pode consultar a listagem dos talões, que contém a 1ª e 2ª contagens, na opção de menu:

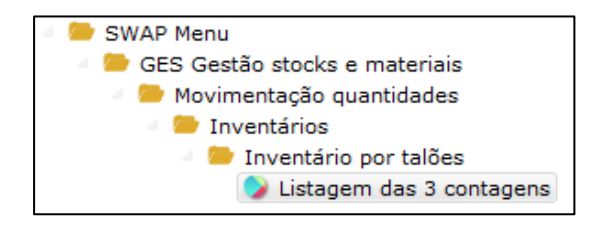

Exemplo da listagem das 3 contagens, em Spool:

|             | SERIE 1 |                                             |              |     |                     |     |                                     |                                  |                          |
|-------------|---------|---------------------------------------------|--------------|-----|---------------------|-----|-------------------------------------|----------------------------------|--------------------------|
| <br>TALÃO   | LINHA   | CHAVE EXTERNA CO<br>LOCALIZAÇÃO FISICA      | D.ART<br>1A. | MOI | D EMB (<br>FAGEM    | G.F | . DESCRIÇÃO<br>2A. CONTAGEM         | DIFERENÇA 1/2                    | ULTIMA CONTAGEM          |
| 1           | 1       | 4130084                                     | 279          | G   | G<br>2,000          | 1   | ACTRAPID PENFILL 2,000              | 3ML 5INJ<br>0,000                | 2,000                    |
| Lote<br>ABC | 2       | Qtd. p/Stock<br>Qtd. p/Qualidade<br>5825583 | 3758         | G   | 2,000<br>0,000<br>G | 1   | 2,000<br>0,000<br>ADARTREL 0 25 MG  | 0,000<br>0,000<br>12 COMP REVEST | 2,000<br>0,000           |
| Tote        | -       |                                             | 0.00         | Ū   | 5,000               | -   | 5,000                               | 0,000                            | 5,000                    |
| LOLE<br>LO1 | 3       | Qtd. p/Stock<br>Qtd. p/Qualidade<br>5245014 | 2558         | G   | 5,000<br>0,000<br>G | 1   | 5,000<br>0,000<br>AFRINS 2 5 MG COM | 0,000<br>0,000<br>(P. OROD X30   | 5,000<br>0,000           |
| Tote        | · ·     | 0210021                                     | 2000         | Ū   | 2,000               | -   | 2,000                               | 0,000                            | 2,000                    |
| LOTE        | 1 4     | Qtd. p/Stock<br>Qtd. p/Qualidade<br>5064530 | 1427         | G   | 2,000<br>0,000      | 1   | 2,000<br>0,000<br>AFRIUS 5 MG COMP  | 0,000<br>0,000<br>OROD X20       | 2,000<br>0,000           |
| Toto        | -       | 3004330                                     | 1427         | 0   | 1,000               | 1   | 1,000                               | 0,000                            | 1,000                    |
| 0001        |         | Qtd. p/Stock<br>Qtd. p/Qualidade            |              |     | 1,000<br>0,000      |     | 1,000<br>0,000                      | 0,000<br>0,000                   | 1,000<br>0,000<br>10,000 |

3.4.7 Fecho de inventário talões

Aceda à opção de menu:

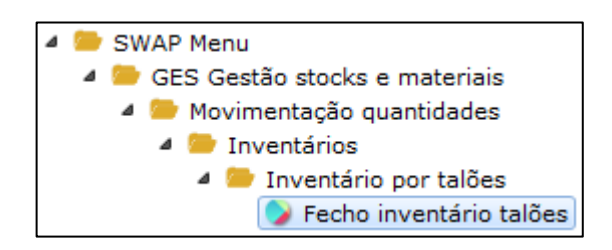

### FLOWINOs

Após o fecho de inventário por talões, o sistema gera a lista resumo dos inventários por talão (GES8C5P) e lista das 3 contagens (GES8C4P) para o *Spool*.

| W-Ph | arma    |         |            |      |          |     | L   | ISTA | RESUMO DOS INVENTÁRIOS POR TALÕES REFERENTE | A 2017.0  | 0004 |
|------|---------|---------|------------|------|----------|-----|-----|------|---------------------------------------------|-----------|------|
| ARM: | ARMAZÉM | CENTRAL |            |      |          |     |     |      | EMITTIDA EM 13/02/17 ÀS 10:02:18 PAGI       | NA.       | 0001 |
|      |         |         |            |      |          |     |     |      |                                             |           |      |
|      | πατ.ãο  |         | CHAVE EXTE | DND  | COD ART  | MOD | EMB | GR   | DESCRIÇÃO OF Inv                            | ventario  | TIN  |
|      | 111110  |         | CINTE DITE |      | 00011401 |     |     |      | , proceeding of the second second           | circui 10 | 0111 |
|      |         |         |            |      |          |     |     |      |                                             |           |      |
|      |         |         | 4130084    |      | 279      | G   | G   | 1    | ACTRAPID PENFILL 3ML 5INJ                   | 2,000     | UN   |
|      |         | Lote    |            |      |          |     |     |      |                                             |           |      |
|      |         | ABC     |            | DISP | STOCK    |     |     |      |                                             | 2,000     | UN   |
|      |         |         | 5064530    |      | 1427     | G   | G   | 1    | AERIUS 5 MG COMP.OROD X20                   | 1,000     | UN   |
|      |         | Lote    |            |      |          |     |     |      |                                             |           |      |
|      |         | 0001    |            | DICD | CTOCK    |     |     |      |                                             | 1 000     | TIN  |
|      |         | 0001    |            | DISF | BIOCK    | -   | -   |      |                                             | 1,000     | UIN  |
|      |         |         | 5245014    |      | 2558     | G   | G   | 1    | AERIUS 2.5 MG COMP.OROD X30                 | 2,000     | UN   |
|      |         | Lote    |            |      |          |     |     |      |                                             |           |      |
|      |         | LOTE1   |            | DISP | STOCK    |     |     |      |                                             | 2,000     | UN   |
|      |         |         | 5825583    |      | 3758     | G   | G   | 1    | ADARTREL 0,25 MG 12 COMP.REVEST             | 5,000     | UN   |
|      |         | Lote    |            |      |          |     |     |      |                                             |           |      |
|      |         | 1.01    |            | DICD | STOCK    |     |     |      |                                             | E 000     | TIN  |
|      |         | 101     |            | DISF | BIOCK    |     |     |      |                                             | 5,000     | UIN  |
|      |         |         |            |      |          |     |     |      |                                             | 10,000    |      |
|      |         |         |            |      |          |     |     |      |                                             |           |      |
| 1    |         |         |            |      |          |     |     |      |                                             |           |      |
|      |         |         |            |      |          |     |     |      |                                             |           |      |

Exemplo de Lista resumo de Inventários por talões.

### 4. Inventário por listas

#### Nota: O innergyW só permite fazer inventário por listas para artigos sem lote.

4.1 Para começar o processo de inventário por listas, aceda à seguinte opção de menu:

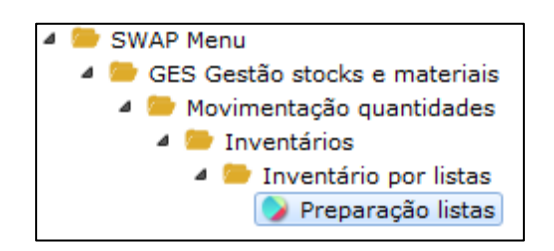

4.2 Escolha a grande família dos artigos e o n.º de listas que pretende gerar no sistema.

| W-Pharma                                  |   |
|-------------------------------------------|---|
| Grande família                            | 1 |
| Cópias                                    |   |
| Pretende localizações físicas na listagem |   |
|                                           |   |

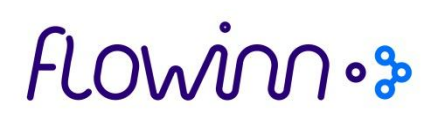

Aceda ao *Spool* para visualizar a lista gerada. O nome da lista é "GES8D1P". Deve guardar a listagem em .pdf, clicando no botão direito do rato sobre a lista, e escolher a opção "Guardar como PDF":

| Utilizador JO | AANT Out                 | t Fila |      |         |    |         |        |        |   |
|---------------|--------------------------|--------|------|---------|----|---------|--------|--------|---|
| A partir de   | 📆 Até                    | 5      |      |         | Ē  | 150     |        |        |   |
|               |                          |        |      |         |    |         |        |        |   |
|               |                          |        |      |         |    |         |        |        | _ |
| Document      |                          | Out    | fila | Nome Tr | ab | Nr trab | Numero | User   | [ |
| GES8D1P       | Verfiele en er el        |        |      | 80      | D1 | 779814  | 1      | JOAANT |   |
|               | verfich, em spool        |        |      |         |    |         |        |        |   |
|               | Alterar                  |        |      |         |    |         |        |        |   |
|               | Alterar Todos Selecciona | idos   |      |         |    |         |        |        |   |
| 2 C           | Libertar                 |        |      |         |    |         |        |        |   |
| B             | Reter                    |        |      |         |    |         |        |        |   |
|               | Guardar como PDF         |        |      |         |    |         |        |        |   |
|               |                          |        |      |         |    |         |        |        |   |

Obterá uma lista com todos os artigos existentes no sistema, para a grande família escolhida:

| W-Pharma     |               | PAGINA: 1                           |           |  |         |
|--------------|---------------|-------------------------------------|-----------|--|---------|
| LISTA DE CON | TAGEM         |                                     |           |  |         |
| 1-MERCADORIA | S             | 001-EDI                             | 001-GERAL |  |         |
| ARTIGO MD RM | IB CD EXTERNO | NOME DO ARTIGO                      |           |  |         |
| 1 G G        | TEMPLATE EDI  | Artigo base template: EDI           |           |  | <br>Ī   |
| 17228 G G    | 5936695       | ALPRAZOLAM BASI 0.5MG 60COMP        |           |  |         |
| 17306 G G    | 7330514       | APIS MELLIFICA GRANULO 9CH BOIRON U |           |  |         |
| 17025 G G    | 7447516       | ARQUIFRESH COSMET SH ESPUMA SECA 20 |           |  |         |
| 17201 G G    | 5416128       | ATORVASTATINA FARMOGENE 20X56       |           |  |         |
| 17202 G G    | 5642863       | ATORVASTATINA ZENTIVA 10MG 56CP     |           |  |         |
| 17203 G G    | 5337902       | BONASOL SOL.ORAL 70MG/100ML 4 FR    |           |  |         |
| 16931 G G    | 5354915       | BUDENOFALK OD 9 MG GRA.GR X20       |           |  |         |
| 16917 G G    | 7389726       | CECRISINA ENERGY COMP X 40          |           |  | <br>i i |
| 17308 G G    | 7332320       | COCCULUS INDICUS GRANULO 5CH BOIRON |           |  |         |
| 17205 G G    | 5370408       | EFRACEA 40 MG 28 CAPS               |           |  |         |
| 16930 G G    | 5468137       | EKLIRA GENUAIR 322 MCG/DOSE 60 DOSE |           |  |         |
| 16944 G G    | 5927181       | EXJADE 500 MG COMP.DISP X28         |           |  |         |
| 17305 G G    | 7330043       | GELSEMIUM SEMPERV GRANULO 30CH BOIR |           |  |         |
| 17307 G G    | 7331223       | IGNATIA AMARA GRANULO 30CH BOIRON U |           |  |         |
| 17207 G G    | 6191916       | LANCETAS ONE TOUCH DELICA 100SNS    |           |  |         |
| 17211 G G    | 5565007       | LISONORM LISINOP+AMLODIP 60 COM     |           |  |         |
| 17027 G G    | 6180877       | MEDELA CALMA TET + BIB 150ML 008012 |           |  |         |
| 17229 G G    | 5582309       | MOMETASONA 50MG TEVA PULV.          |           |  |         |
| 16940 G G    | 5052287       | MYFORTIC 360 MG COMP.GR X120        |           |  | i i     |
| 17230 G G    | 5580774       | NEXIUM CONTROL 14 COMP 20MG         |           |  | i       |
| 17309 G G    | 7330134       | NUX VOMICA GRANULO 9CH BOIRON UN .  |           |  |         |
| 17209 G G    | 5595640       | OMEPRAZOL ZENTIVA MG 20/56CAPS.     |           |  | i i     |
| 17231 G G    | 3555005       | PRENATAL NEO 60 COMP.               |           |  | <br>Ì   |
| 16941 G G    | 5345913       | PROGRAF 0.5 MG CAP. X30             |           |  | <br>i   |
| 16943 G G    | 5335161       | PROGRAF 1 MG CAP. X60               |           |  | i       |
| 17024 G G    | 6862417       | SERUM7 LIFT CRM RUGAS OLHOS 15ML    |           |  | i       |
| 17310 G G    | 7332957       | SILICEA GRANULO 30CH BOIRON UN .    |           |  | i i     |
| 17026 G G    | 5551627       | TRAUMEEL S PDA X 50G                |           |  | <br>i   |
| 17029 G G    | 6926279       | URESIM OLEO ROSA MOSQ PURO 30ML     |           |  | i       |
| 17234 G G    | 5403522       | VALSART+HCTZ ZENTIV.80/12,5/56CP    |           |  |         |
| 16942 G G    | 5137146       | VIMPAT 100 MG COMP.REV P X14        |           |  |         |
| 16929 G G    | 5137153       | VIMPAT 100 MG COMP.REV P X56        |           |  |         |
| 16932 G G    | 5137203       | VIMPAT 200 MG COMP.REV P X56        |           |  | <br>i   |
| 16928 G G    | 5137120       | VIMPAT 50 MG COMP.REV P X14         |           |  |         |
| 16933 G G    | 5372156       | XEPLION 150 MG SUSP. INJLP X1       |           |  | <br>i i |

4.3 Comunicação de contagens de listas

#### Comunicação 1ª contagem

4.3.1 Aceda à opção de menu:

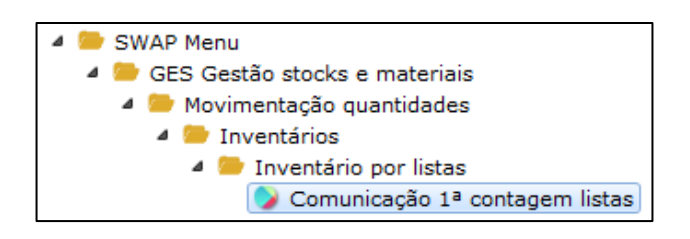

4.3.2 Confirme o exercício e o inventário da contagem e clique em "OK".

4.3.3 Dê um número à lista e clique em "OK".

4.3.4 Introdução de artigos: Vai comunicar os artigos que foram contabilizados na lista.

| Int<br>List | roduçâ<br>a | áo da contagem | UM     | 1      |      |     |                |    |         |
|-------------|-------------|----------------|--------|--------|------|-----|----------------|----|---------|
|             | N.Lin       | Cod. Externo   | Cd.Int | Nome   | ٧    | E., | <br>Quantidade | U  |         |
|             |             |                |        |        |      |     |                |    |         |
|             |             |                |        |        |      |     |                |    |         |
|             |             |                |        |        |      |     |                |    |         |
|             |             |                |        |        |      |     |                |    |         |
| Lin         |             | 1 Cd.Ext       |        | Cd.Int |      |     | Mod En         | ۱b | G.Fam 0 |
|             | -           | P OK           | 💥 Sair |        | orne |     |                |    |         |

Nota: Não é possível introduzir artigos movimentados por lote.

Comunicação 2ª contagem

4.3.5 Aceda à opção de menu:

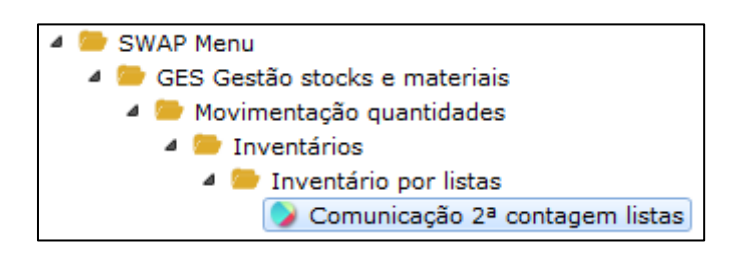

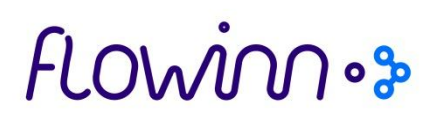

4.3.6 Os passos seguintes são idênticos à 1ª contagem. Ver ponto 4.3.2 ao 4.3.4.

4.4 Fecho inventário

Depois de ter comunicado os artigos, aceda à opção de menu:

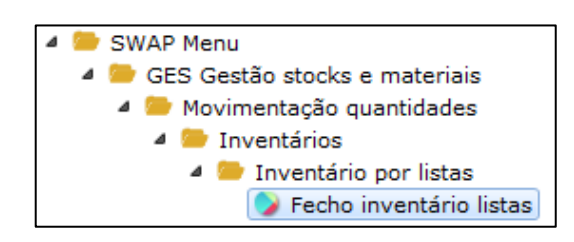

Poderá também emitir diferentes tipos de listas, como:

- Listagem listas;
- Listagem das 3 contagens;
- Listagem resumo inventário.

#### Listagem Listas

a) Aceda ao menu:

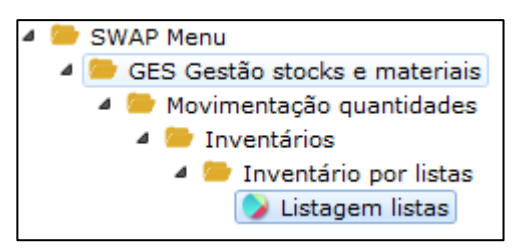

b) Confirme o ano e o inventário, e indique se pretende emitir a 1ª ou 2ª contagem no campo "Contagem", introduzindo 1 ou 2, respetivamente. Se não preencher o campo "Contagem", o sistema emitirá as duas listas. Se pretende emitir uma das listas comunicadas nos passos anteriores, indique o n.º no campo "Lista". Se não preencher este campo, o sistema emitirá todas as listas existentes.

| Listagem sobre contagens por lis | stas                                                |
|----------------------------------|-----------------------------------------------------|
| Inventário da contagem           | 00006                                               |
| Ano da contagem                  | 2016                                                |
| Contagem                         | (Não Preenchido lista as duas contagens efectuadas) |
| Lista                            | 000000 (Não Preenchido lista todas as listas)       |

### FLOWINOs

O sistema gerará a lista "GES7COP" no Spool, como neste exemplo:

| V-Pharma     |               |        |    |     |     |       | LISTAGEM | DE | CONTAGENS | FEITAS | POR  | LISTAS | 3 REFE | RENTE  | A 2016 | ↓.0000€ |
|--------------|---------------|--------|----|-----|-----|-------|----------|----|-----------|--------|------|--------|--------|--------|--------|---------|
| ARM- ARMAZEM | CENTRAL       |        |    |     |     |       |          |    | EMITII    | DA EM: | 2/02 | 2/17 ` | AS 15  | :21:01 | PAGI   | .NA:    |
| _            |               |        |    |     |     |       |          |    |           |        |      |        |        |        |        |         |
| Contagem um  | Lista -       | 1      |    |     |     |       |          |    |           |        |      |        |        |        |        |         |
|              |               |        |    |     |     |       |          |    |           |        |      |        |        |        |        |         |
| NOME         | CHAVE EXTERNA | C.INT. | MD | EME | / G | LINHA |          |    | CONTAGEN  | ( UM   |      |        |        |        |        |         |
|              |               |        |    |     |     |       |          |    |           |        |      |        |        |        |        |         |
|              |               |        | _  | _   |     |       |          |    |           |        |      |        |        |        |        |         |
| AERIUS 5 MG  | 5064530       | 1427   | G  | G   | 1   | 1     |          |    | 2,00      | )O UN  |      |        |        |        |        |         |
| ADARTREL 0,2 | 5825583       | 3758   | G  | G   | 1   | 2     |          |    | 5,00      | 0 UN   |      |        |        |        |        |         |
| AERIUS 2.5 M | 5245014       | 2558   | G  | G   | 1   | 3     |          |    | 2,00      | 0 UN   |      |        |        |        |        |         |
| AERIUS 5 MG  | 5064530       | 1427   | Ĝ  | Ğ   | 1   | 4     |          |    | 1.00      | IO UN  |      |        |        |        |        |         |
|              |               |        | -  | -   | -   | -     |          |    | -,        |        |      |        |        |        |        |         |
|              |               |        |    |     |     |       |          |    |           |        |      |        |        |        |        |         |

#### Listagem das 3 contagens

a) Aceda ao menu:

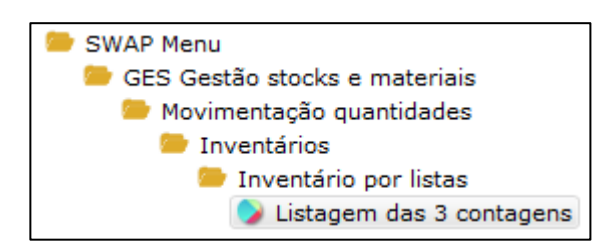

 b) Confirme o exercício e o inventário, escolha o "Tipo de Seleção" (Todos os artigos inventariados ou determinados artigos, escolhidos pelo utilizador), e o "Tipo de Listagem" (com detalhes ou total por artigo).

| W-Pharma               |                         | W-PHARMA        |
|------------------------|-------------------------|-----------------|
|                        |                         | ARMAZÉM CENTRAL |
|                        |                         |                 |
| Inventário da contagem | 00006                   |                 |
| Exercício de contagem  | 2016                    |                 |
|                        |                         |                 |
| Tipo de Selecção       | Só determinados artigos | •               |
|                        |                         |                 |
| Tipo de Listagem       | Com detalhes 🔻          |                 |
|                        |                         |                 |
|                        |                         |                 |

O *innergyW* gerará a lista "GES7C5P" no Spool, como neste exemplo:

| V-Pharma<br>ARM- ARMAZÉM | CENTRAL       |        |    |     |   | LISTA                         | RES            | UMO DOS INVENTAF<br>EMITIDA F | RIOS POR LISTAS<br>EM: 2/02/17 | REFERENTE A<br>AS 14:59:49 | 2016.00006<br>PAGINA: |
|--------------------------|---------------|--------|----|-----|---|-------------------------------|----------------|-------------------------------|--------------------------------|----------------------------|-----------------------|
| NOME                     | CHAVE EXTERNA | C.INT. | MD | EME | G | LISTA/LINHA                   |                | CONTAGEM - 1                  | CONTAGEM - 2                   | CONTAGEM -                 | 3                     |
| ACTRAPID PEN             | 4130084       | 279    | G  | G   | 1 | 1/00001                       | UN             |                               | 2,000                          |                            |                       |
|                          |               |        |    |     |   |                               |                | 0,000                         | 2,000                          | 0,000                      |                       |
| AERIUS 5 MG              | 5064530       | 1427   | G  | G   | 1 | 1/00001<br>1/00004<br>1/00004 | UN<br>UN<br>UN | 2,000<br>1,000                | 1,000                          |                            |                       |
|                          |               |        |    |     |   |                               |                | 3,000                         | 1,000                          | 0,000                      |                       |
| AERIUS 2.5 M             | 5245014       | 2558   | G  | G   | 1 | 1/00003<br>1/00003            | UN<br>UN       | 2,000                         | 2,000                          |                            |                       |
|                          |               |        |    |     |   |                               |                | 2,000                         | 2,000                          | 2,000                      |                       |
| ADARTREL 0,2             | 5825583       | 3758   | G  | G   | 1 | 1/00002<br>1/00002            | UN<br>UN       | 5,000                         | 5,000                          |                            |                       |
|                          |               |        |    |     |   |                               |                | 5,000                         | 5,000                          | 5,000                      |                       |

# flowinn • >

#### Listagem resumo inventário

a) Aceda ao menu:

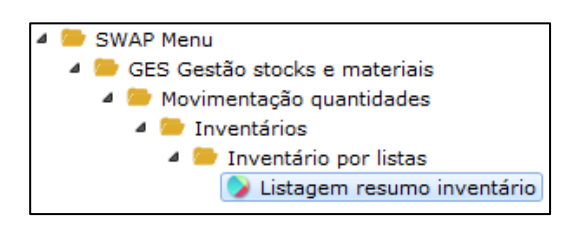

- b) De seguida, valide o n.º do inventário e o ano. Na "Opção de Seleção" terá duas opções de emissão da lista:
  - "Todos os artigos inventariados" Lista para todos os artigos comunicados nas listas;
  - "Só determinados artigos" Apresenta uma lista para um só artigo, à escolha.

### 5. Inventário por artigos

O processo de inventário por artigos pressupõe que o utilizador seleciona o artigo, efetua a contagem física, e indica no sistema qual a quantidade existente.

Neste processo estão disponíveis as seguintes opções de menu:

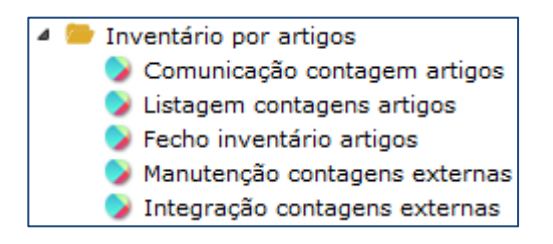

Para iniciar o processo de comunicação da contagem física, dos artigos, deverá:

5.1 Aceder a:

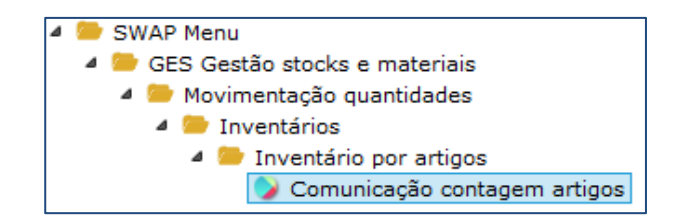

5.2 Após seleção de Sociedade, Estabelecimento e Armazém (conforme o caso), deverá ser indicado:

#### Inventários

# flowinn • >

| Opções Iniciais  |                      |
|------------------|----------------------|
| Inventário       | 2014 00002           |
| Qtd. p/defeito   | ,000                 |
| Tipo de Preçário |                      |
| Modo comunicação | Artigo V<br>Artigo   |
| √ ОК             | Cód.Barras 🔄 Retorno |

- Inventário o n.º de inventário criado em 2. Manutenção de inventários (ano + número);
- **Quantidade por defeito –** preenchimento opcional;
- **Tipo de Preçário –** preenchimento opcional;
- Modo comunicação a comunicação poderá ser realizada por indicação manual ou através de pistola (leitura dos códigos de barras).

5.3 De seguida, deverá criar uma contagem, selecionando "Criar contagem".

Deverá preencher uma ou várias opções:

- Chave externa
- Cod.Interno
- Modelo
- Embalagem
- Grande família

5.4 De seguida aparecerá o ecrã onde deverá indicar a contagem efetuada:

# flowinnos

| COMUNICAÇÃO DE CON    | ITAGEM POR | ARTIGO          |           |                |         |
|-----------------------|------------|-----------------|-----------|----------------|---------|
|                       |            |                 |           |                | CRIAÇÃO |
| Chave Externa         | ARTIGO MI  | GUEL            |           |                |         |
| Cod.Interno           | 051734     | ARTIGO DO MIGUE | iL        |                |         |
| Modelo                | 1          | TESTE ACE       |           |                |         |
| Embalagem             | 1          | EMBALAGEM1      |           |                |         |
| G.Família             | 1          | P.ACABADO       |           |                |         |
|                       |            |                 |           | Preço de Venda | 0,000   |
| Quantidade já Contada |            | ,000            |           |                |         |
| Quantidade Contada    |            | 0,000           | Unidade   | UN             |         |
|                       |            |                 |           |                |         |
| 🖋 ОК                  | ×          | Sair            | 🔄 Retorno |                |         |

Nota: Se indicar quantidade contada, efetuar "Ok" e, de seguida, selecionar o mesmo artigo e indicar nova contagem, o campo "Quantidade já Contada" será o somatório das duas contagens comunicadas.

5.5 Selecionando "Ok" ou "Retorno", o utilizador voltará ao ecrã do ponto anterior. Deverá indicar novo artigo para contar e premir "Ok" ou, caso tenha terminado o processo de contagem, premir "Retorno".

5.6 Se tiver selecionado "Retorno", no ponto anterior, visualizará o ecrã que apresentamos abaixo. Deverá selecionar "Act" para ver a listagem dos artigos inventariados e a respetiva contagem:

| Chave Externa | Código | Md | Emb | G | Artigo           | Contagem | >> |
|---------------|--------|----|-----|---|------------------|----------|----|
| ARTIGO MIGUEL | 051734 | 1  | 1   | 1 | ARTIGO DO MIGUEL | 1001,000 |    |
|               |        |    |     |   |                  |          |    |
|               |        |    |     |   |                  |          |    |
|               |        |    |     |   |                  |          |    |
|               |        |    |     |   |                  |          |    |
|               |        |    |     |   |                  |          |    |
|               |        |    |     |   |                  |          |    |
|               |        |    |     |   |                  |          |    |
|               |        |    |     |   |                  |          |    |
|               |        |    |     |   |                  |          |    |
|               |        |    |     |   |                  |          |    |
|               |        |    |     |   |                  |          |    |
|               |        |    |     |   |                  |          |    |
|               |        |    |     |   |                  |          |    |

Nota: Se pretender retirar do sistema uma listagem das contagens deverá selecionar a opção de menu "Listagem contagens artigos".

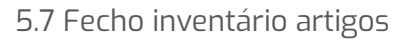

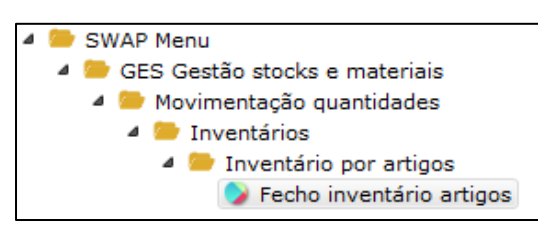

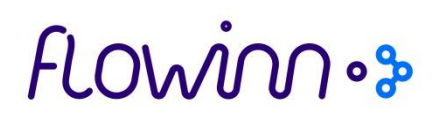

Depois de comunicar todos os artigos que contou, aceda a esta opção de menu. Escolha o ano e o inventário que pretende encerrar. O sistema gera uma lista definitiva dos inventários por artigo, no *Spool.* Esta lista tem o nome "GES7DAP". Poderá guardar a lista em PDF, ou consultar os dados diretamente no sistema, fazendo duplo clique sobre a linha do documento, como neste exemplo:

| V-Pharma<br>FARMÁCIA 1 |   |               |        |    | *DEF | INI | TIVO* LISTA RESU | JMO E<br>EMIT | OS INVENTARIOS PO<br>IDA EM: 7/02/17 | DR ARTIGO<br>ÀS 12:4 | ) REFERE<br>9:23 | NTE A | 2017.0002<br>PÁGINA: |
|------------------------|---|---------------|--------|----|------|-----|------------------|---------------|--------------------------------------|----------------------|------------------|-------|----------------------|
| NOME                   |   | CHAVE EXTERNA | C.INT. | MD | EMB  | G   | QTD.INVENTÁRIO   | UM            | CAPACIDADE TOTA                      | L TIF                | P TOTAL          | GERAL | ARTIGO               |
| BEN-U-RON              | 5 | 3854585       | 015901 | G  | G    | 1   | 20,000           |               | 000 0,00000                          | 0000                 |                  |       | 0,000                |
|                        |   |               | Total. |    |      |     | 20,000           |               |                                      |                      |                  |       |                      |
|                        |   |               |        |    |      |     |                  |               |                                      |                      |                  |       |                      |
|                        |   |               |        |    |      |     |                  |               |                                      |                      |                  |       |                      |
|                        |   |               |        |    |      |     |                  |               |                                      |                      |                  |       |                      |

### 6. Consolidação de inventários

A consolidação de inventários vai juntar os dados do(s) inventário(s) criado(s) nos pontos anteriores, num só inventário global.

6.1 Aceda ao menu:

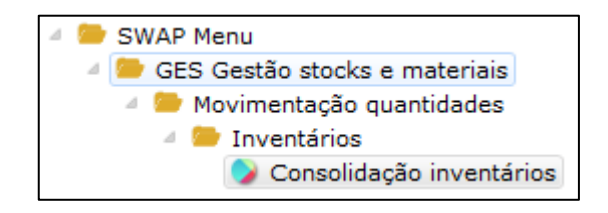

6.2 Escolha o ano e o número de inventário e clique em "OK". A janela fecha-se automaticamente.

| W-Pharma                                  | W-PHARMA        |  |
|-------------------------------------------|-----------------|--|
|                                           | ARMAZÉM CENTRAL |  |
| Consolidação dos três tipos de inventário |                 |  |
|                                           |                 |  |
| indique qual o número de inventário       | 00002           |  |

### 7. Geração de regularização diferenças

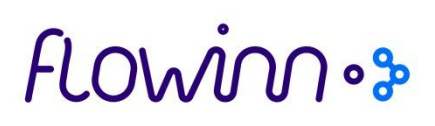

7.1 Aceder ao menu:

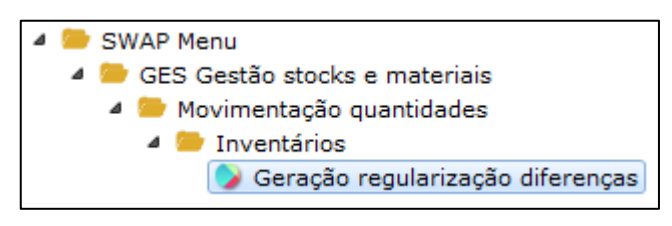

7.2 Parametrização guia de regularização de diferenças

Preencha o sub-tipo de movimento para acréscimos de stock, o sub-tipo de movimento para decréscimos de stock, referentes às regularizações de existências, e atribua um nome de referência para estes sub-tipos de movimento (neste exemplo o sub-tipo é o 99). Indique a data que pretende para a regularização de existências. No campo "Numero da 1ª Guia de Regularização de existências a Gerar", indique o n.º a partir do qual o sistema vai gerar as regularizações de existências.

| WP   Gestão de Stocks e Materiais   Geração regularização diferença | 5               |              |
|---------------------------------------------------------------------|-----------------|--------------|
| W-Pharma                                                            | ARMAZÉM CENTRAL |              |
| Inventário escolhido                                                | 2016 00004      |              |
| Sub-tipo de movimento para acréscimos                               | 99              |              |
| Referência para acréscimos                                          | REF1            |              |
| Sub-tipo de movimento para decréscimos                              | 99              |              |
| Referência para decréscimos                                         | REF2            |              |
| Gera regularização sómente para artigos contados                    |                 |              |
| Data para os movimentos de regularização de existências a           | Gerar           | 2016/12/31 🗒 |
| Numero da 1ª Guia de Regularização de existências a Gera            |                 |              |

Atenção: Se deixar a opção "Gera regularização somente para artigos contados" a branco, o sistema vai regularizar os artigos que contou e os restantes artigos do armazém deixa a qtd. a D.

7.3 Fecho em quantidade das regularizações de existências

O stock só é efetivamente regularizado no sistema, se a regularização de existências for fechada em quantidade.

7.3.1 Aceda ao menu:

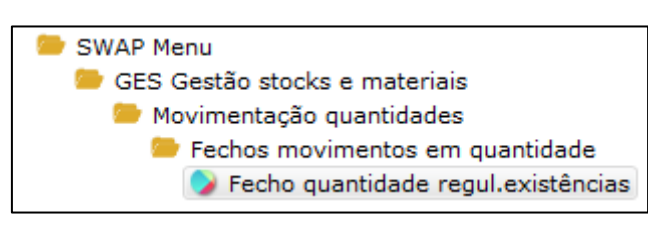

7.3.2 Escolha o armazém onde está a ser feito o processo de regularização.

7.3.3 Escolha a data de movimentação, conforme em 7.2.

7.3.4 Indique o ano e o n.º da guia de regularização, conforme indicado em 7.2.

| W-Pharma              |             |            |
|-----------------------|-------------|------------|
| W-PHARMA              |             | FARMÁCIA 1 |
| Ano                   | 2016        |            |
| Guia de regularização | Regul exist |            |
|                       |             |            |
|                       |             |            |
|                       |             |            |

7.3.5 Clique em "Fechar". Agora o stock que estava em regularização de existências, passa a estar em movimentado.

| Ano 2016   Guia de regularização 1 Regul exist     Linha Chave externa Código Artigo Modelo Embalagem Grande Família Descrição Quantidade Unidade   01 8520809 925 G G 1 ASPEGIC 100 100,000 UN   02 8520833 927 G G 1 ASPEGIC 250 100,000 UN                                                                                                    | W-Pha<br>W-PHA | W-Pharma   W-PHARMA   FARMÁCIA 1 |               |        |             |                |             |            |         |    |
|----------------------------------------------------------------------------------------------------|----------------|----------------------------------|---------------|--------|-------------|----------------|-------------|------------|---------|----|
| Linha   Chave externa   Código Artigo   Modelo   Embalagem   Grande Família   Descrição   Quantidade   Unidade     01   8520809   925   G   G   1   ASPEGIC 100   100,000   UN     02   8520833   927   G   G   1   ASPEGIC 250   100,000   UN     02   8520833   927   G   G   1   ASPEGIC 250   100,000   UN     02   8520833   927   G   G   1   ASPEGIC 250   100,000   UN     02   8520833   927   G   G   1   ASPEGIC 250   100,000   UN     02   0   0   0   0   0   0   0   0   0   0     03   0   0   0   0   0   0   0   0   0   0   0   0   0   0   0   0   0   0   0   0   0   0   0   0   0   0   0   0   0   0   0   0   0                                                                                                    | Ano<br>Guia de | e regularização                  |               | 2016   | Regul exist |                |             |            |         |    |
| O1     8520809     925     G     G     1     ASPEGIC 100     100,000     UN       02     8520833     927     G     G     1     ASPEGIC 250     100,000     UN       02     8520833     927     G     G     1     ASPEGIC 250     100,000     UN                                                                                                    | Linha          | Chave externa                    | Código Artigo | Modelo | Embalagem   | Grande Família | Descrição   | Quantidade | Unidade | >> |
| 02   8520833   927   G   G   1   ASPEGIC 250   100,000   UN     Image: Second second seco | 01             | 8520809                          | 925           | G      | G           | 1              | ASPEGIC 100 | 100,000    | UN      |    |
|                                                                                                    | 02             | 8520833                          | 927           | G      | G           | 1              | ASPEGIC 250 | 100,000    | UN      |    |
|                                                                                                    |                |                                  |               |        |             |                |             |            |         |    |
|                                                                                                    | Linha          |                                  |               |        |             |                |             |            |         |    |
| All Unconvision Theorem                                                                                                    |                |                                  | Spir          |        | C Reter     |                |             | Fach       | 25      | 1  |

7.4 Emissão de listagem de regularizações de existências

7.4.1 Aceda à opção de menu:

FLOWIN 03

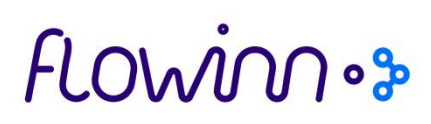

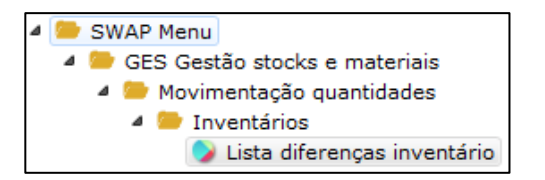

7.4.2 Escolha o armazém onde está a ser feito o processo de inventário.

7.4.3 Escolha o método de valorização das existências (valor médio ou valor padrão):

| WP   Gestão de Stocks e Materiais   Lista diferenças inventário |                                             |  |  |  |  |  |  |
|-----------------------------------------------------------------|---------------------------------------------|--|--|--|--|--|--|
| W-Pharma                                                        | ARMAZÉM CENTRAL                             |  |  |  |  |  |  |
| Inventário escolhido                                            | 2017 00004                                  |  |  |  |  |  |  |
| Listar diferenças entre Inventário e Stock Físico               |                                             |  |  |  |  |  |  |
| Valorização das Diferenças                                      | <b></b>                                     |  |  |  |  |  |  |
| Validação p/geração de Regularizações de Existência             | Val. a Médio Residual<br>Valorização Padrão |  |  |  |  |  |  |
|                                                                 |                                             |  |  |  |  |  |  |
|                                                                 |                                             |  |  |  |  |  |  |

De seguida, o sistema gerará uma listagem para Spool, com o nome "GES8E2P1". Guarde a listagem em PDF, clicando no botão direito sobre a linha do documento "GES8E2P1", e escolher a opção "Guardar como PDF". Se pretender somente consultar a listagem no innergy, faça duplo clique na linha do documento "GES8E2P1".

| W-Pharma<br>ARMAZÉM CENT<br>LISTAGEM DE | TAL<br>DIFERENÇAS ENTRE O I | nventário e o stock písico em quant            | TIDADES E VALORES M | ÉDIOS          |                                                 | Invent                             | Pá<br>Da<br>ári |
|-----------------------------------------|-----------------------------|------------------------------------------------|---------------------|----------------|-------------------------------------------------|------------------------------------|-----------------|
| Artig                                   | 0                           | Descrição                                      | Existência          | Contagem       | Diferença                                       | Val.Unitário                       | Va              |
| 4130084                                 | 000279 G G 1                | ACTRAPID PENFILL 3ML 5INJ                      | 5,000               | 5,000          | 0,000                                           | 0,000                              |                 |
| 5064530                                 | 001427 G G 1                | Lote: ABC<br>AERIUS 5 MG COMP.OROD X20         | 5,000               | 5,000          | 0,000                                           | 0,000                              |                 |
| 5245014                                 | 002558 G G 1                | Lote: 0001<br>AERIUS 2.5 MG COMP.OROD X30      | 1,000               | 1,000          | 0,000                                           | 0,000                              |                 |
| 5825583                                 | 003758 G G 1                | Lote: LOTE1<br>ADARTREL 0,25 MG 12 COMP.REVEST | 1,000  <br>5,000    | 1,000<br>5,000 | 0,000                                           | 0,000                              |                 |
|                                         |                             | Lote: L01                                      | 5,000               | 5,000          | 0,000<br>  TOTAL DE<br>  TOTAL DE<br>  SALDO DI | POSITIVOS<br>NEGATIVOS<br>FERENÇAS |                 |
|                                         |                             |                                                | 1 2,222 1           |                | TOTAL DE<br>  TOTAL DE<br>  SALDO DI            | POSITIVOS<br>NEGATIVOS<br>FERENÇAS |                 |

Adicionalmente, poderá também consultar uma listagem das linhas regularizadas. Para tal, aceda ao menu:

a) SWAP Menu
a) GES Gestão stocks e materiais
a) Exploração movimentos
a) Listagens movimentação quantidades
Q) Regularização de existências

- b) Escolha o armazém onde efetuou o inventário.
- c) No campo "Seleção de Guias", indique se se trata de uma regularização de entrada ou de saída. No campo "Seleção da Guia", escolha a opção "Todas as Guias":

| WP   Gestão de | Stocks e Materiais   Regularização de existências                                |  |
|----------------|----------------------------------------------------------------------------------|--|
| W-Pharma       |                                                                                  |  |
| W-PHARMA       |                                                                                  |  |
| Selecção de    | Guias                                                                            |  |
| Opção          | Guias de Regularização Saída 👻                                                   |  |
| Selecção da    | Todas as Guias<br>Guias de Regularização Entrada<br>Guias de Regularização Saída |  |
| Opção          | Todas as Guias 🔻                                                                 |  |
|                |                                                                                  |  |

d) De seguida, o sistema mostra um conjunto de opções de seleção da lista. Se "picar" o campo "Artigo", o sistema vai gerar uma lista de regularizações para o artigo escolhido. Se não escolher por artigo, o sistema vai gerar uma lista de todos os artigos regularizados, para a data selecionada. "Pique" o campo "Guia de Regularização", e indique a data inicial e final.

| W-Pharma              |              |  |
|-----------------------|--------------|--|
| W-PHARMA              |              |  |
| Opções de Selecção    |              |  |
| Artigo                |              |  |
| Tipo de Regularização |              |  |
| Referência            |              |  |
| Guia de Regularização | (Opcional)   |  |
|                       |              |  |
| Data Inicial          | 2017/01/31   |  |
| Data Final            | 2017/02/08 🔢 |  |
|                       |              |  |
|                       |              |  |
|                       |              |  |
|                       |              |  |
|                       |              |  |

- e) Insira o ano e o n.º da guia de regularização que criou no passo 7.2.
- f) No campo "Sequência", insira "5" (Guia de Regularização), e "pique" o campo "Detalhe":

Inventários

### flowin .>>

| W-Pharma                            |           |                       |                |                       |     |
|-------------------------------------|-----------|-----------------------|----------------|-----------------------|-----|
| W-PHARMA                            |           |                       |                |                       |     |
| Opções de Ordenação                 |           |                       |                |                       |     |
| 1 Armazém                           | 2         | Código de Artigo      | 3              | Tipo de Regularização |     |
| 4 Referência                        | 5         | Guia de Regularização |                |                       |     |
| Organigrama de Or                   | lenação   | D                     | Орção          | de totalização        | Pag |
| 1" G.REGULA<br>2"<br>3"<br>4"<br>5" |           |                       |                |                       | S   |
| Sequência 50000 Níveis to           | talização | Níve                  | I salto página | 1 Detalhe             |     |
| ОК                                  | Sair      | Retorno               | Confir         | mar                   |     |

g) Faça "Confirmar". Após confirmação, aceda ao *Spool*, e emita o documento com o nome

"GESLE2P". Apresenta-se uma lista de regularizações de existências:

| W-Pharma<br>ORDEM DA SE(<br>GUIA DE REGI<br>ARMAZEM<br>ARTIGO<br>TIPO DE REGI<br>REFERÊNCIA | UÊNCIA:<br>LARIZAÇÃO<br>LARIZAÇÃO               |                             | LIS                       | STAGEM DE<br>D                  | REGULAF<br>E 2017∕C        | RIZAÇÕES<br>11∕31 ATE        | DE EXISTE<br>2017/02/0 | NCIAS E                        | MITIDO EM:                | 2017/02/                                  | PAGINA : 1<br>∕08 AS 12:09:48 |
|---------------------------------------------------------------------------------------------|-------------------------------------------------|-----------------------------|---------------------------|---------------------------------|----------------------------|------------------------------|------------------------|--------------------------------|---------------------------|-------------------------------------------|-------------------------------|
| G_REGL_ARM_ART<br>000002 999 000<br>0029<br>0029<br>T(                                      | GO<br>79 ACTRAPID<br>58 AERIUS 2.<br>TAL GLOBAL | <u>MD</u><br>PEN G<br>5 M G | EMB_G_1<br>G 1 9<br>G 1 9 | TR_REFERÊ<br>99 REF2<br>99 REF2 | NCIA <u></u><br>201<br>201 | DATA<br>.7/01/31<br>.7/01/31 | S<br>V<br>V            | _VALOR<br>0,00<br>0,00<br>0,00 | QUANTID<br>6,<br>1,<br>7, | ADE <u>UN</u><br>000-UN<br>000-UN<br>000- | QUANTIDADE                    |

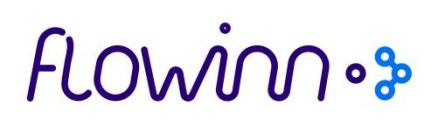

### 8. Fecho inventário

8.1 Aceder ao menu:

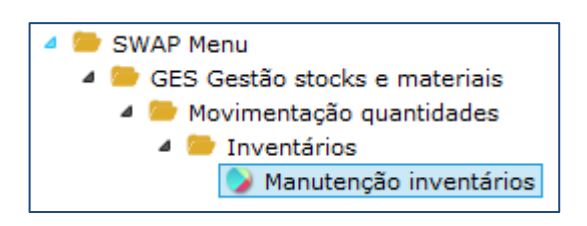

8.2 Escolha a opção "Fecho de inventário" e indique o ano. O processo de inventários fica assim concluído.

| W-Pharma                               |                       |
|----------------------------------------|-----------------------|
| Escolha opção                          | Fecho de Inventário 🔻 |
| Exercício a que se refere o inventário | 2016                  |
|                                        |                       |